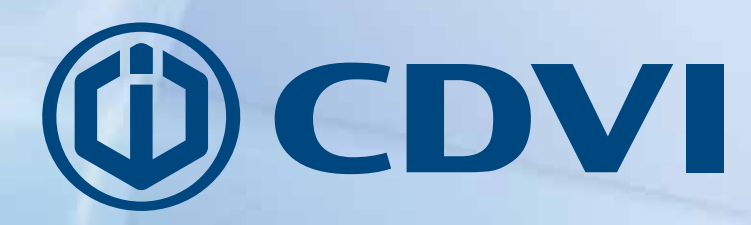

EN ENGLISH

| TRIUM | CDVI Group Demo |
|-------|-----------------|
|       | Login           |
|       | 1 sport         |
|       |                 |
|       | CDVI Group      |

# ATRIUM

Web Access Quick Start Guide V3.0

> The installer's choice cdvigroup.com

# **Objective:**

This fast and easy guide will assist you to start the ATRIUM access control system using pre-configured settings.

Once this quick start guide has been completed successfully:

- All doors will be secure (locked),
- Only cards added to the system will unlock a door for 5 seconds.

Note : ATRIUM stand-alone configuration is one card reader per door.

Refer to the ATRIUM system manual for advanced programming options.

Note: Ensure that all system hardware and field wiring has been completed prior to using this guide. Refer to the AC22 ATRIUM 2-Door Controller and AX22 ATRIUM 2-Door Expander Module manuals and wiring diagrams for assistance.

# Step 1: Run the ATRIUM Finder utility

Ensure that your computer and ATRIUM AC22 Door Controller are connected to the network.

Follow these instructions below to gain access to the ATRIUM Web Server:

- a) Double-click on ATRIUM Finder utility icon (Available for free at: www.cdvi.ca),
- b) The ATRIUM Finder window will appear and display the ATRIUM controller.
- c) Double-click on the controller in the list or select the controller and click "Go To Web Page".

| Atrium Finder           |                   |              |              |       |                   |  |  |
|-------------------------|-------------------|--------------|--------------|-------|-------------------|--|--|
| Social Number           | Display Nama      | Droduct Code | ID Addrore   | Dort  | MAC Addross       |  |  |
| 0-00-03-09              | CDVI Group        | A-C22        | 192.168.0.14 | 10000 | 00:07:1B:02:01:10 |  |  |
| personal Professional C | Constant Constant |              |              |       |                   |  |  |
|                         |                   |              |              |       |                   |  |  |
|                         |                   |              |              |       |                   |  |  |
|                         |                   |              |              |       |                   |  |  |
|                         |                   |              |              |       |                   |  |  |
|                         |                   |              |              |       |                   |  |  |
|                         |                   |              |              |       |                   |  |  |
|                         |                   |              |              |       |                   |  |  |
|                         |                   |              |              |       |                   |  |  |
|                         |                   |              |              |       |                   |  |  |

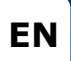

# Step 2: System Web Page Login

• Use the default login ID and the password below:

| For FULL access, use the |
|--------------------------|
| INSTALLER login:         |
| Login ID: admin          |
| Password: admin          |

For limited access use the MASTER login: Login ID: master Password: master

Note:Login ID and password are case sensitive.Important :For security reasons, CDVI recommends changing these passwords.<br/>This is done in the "User" menu.

### ATRIUM WEB SERVER LOGIN PAGE

| ATRIUM | CDVI Group Demo                           |  |
|--------|-------------------------------------------|--|
|        | Login                                     |  |
|        | Login ID Pessword Purport your pessword P |  |
|        | Enter                                     |  |
|        |                                           |  |
|        |                                           |  |

#### INSTALLATION MANUAL

### **ATRIUM** Web Access Quick Start Guide

# Step 3: Set date and time:

- Click *Hardware* on menu bar, select *Control Panel* and then *Date and time* tab.
- Click "*Edit"* and choose the time zone.
- Set daylight savings time (if any) for your region
- Click "Save" to confirm.

| Users 1               | Doors            | Areas          | Configur           | ation      | Cameras | All Events | Hardware        |  |
|-----------------------|------------------|----------------|--------------------|------------|---------|------------|-----------------|--|
| ontrol Panel          |                  |                |                    |            |         |            | Control Panel   |  |
|                       |                  |                |                    |            |         |            | Sub-Controllers |  |
| Product Date          | and Time Up      | pdate Eve      | ents SSL           |            |         |            |                 |  |
| Edit Savo             | Cancel           |                |                    |            |         |            |                 |  |
| Date and Time Setting |                  |                |                    |            |         |            |                 |  |
| Brooser Time          | 2014-09-11-14    | 17             |                    |            |         |            |                 |  |
| Module Tiese          | 2014-00-11 - 14  | -17            |                    |            |         |            |                 |  |
| Time Zone             | ( (GAFT -5:90) E | atten Tine (US | 8-Catalo), Bogila, | Liwa       | 8       |            |                 |  |
| Daytight Saving Time  |                  |                |                    |            |         |            |                 |  |
| Dart on the First     | Similar          | • Foliow       | Day M              | lorih<br>G | 00:     |            |                 |  |
| Ends on the First     | Sanday           | • Form         | ne Day             | loc0y<br>1 |         |            |                 |  |
| Offset (HH MM)        | 0.9              |                |                    |            |         |            |                 |  |
|                       |                  |                |                    |            |         |            |                 |  |
|                       |                  |                |                    |            |         |            |                 |  |
|                       |                  |                |                    |            |         |            |                 |  |

#### INSTALLATION MANUAL

### ATRIUM Web Access Quick Start Guide

# Step 4: Card Enrollment

- a. Present the MASTER card supplied with the system to a reader.
- b. The door will unlock.
- Within 5 seconds, present the PROGRAMMING card supplied with the system to the reader.
   Reader LEDs will begin flashing in sequence (2 Red + 2 Green).
- d. Enrollment mode is active.
- e. Present new access cards, one by one, to the reader to add them to the system.
- f. Each new card will create a user and attribute the card to the user.
- g. The green LED will flash after each card is read and a pulsed beep will be emitted by the reader.
- h. Present the PROGRAMMING card again to stop enrollment mode.

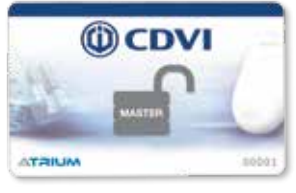

Master Card

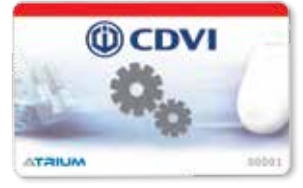

Programming Card

Note: After enrolling cards, use the web page to add, delete or edit users/cards or Card and PIN Registration Form. By default, doors are always locked and access is granted on the presentation of a valid card only.

# The system is now ready.

# After a successful login, ATRIUM web pages will enable you to:

#### MANAGE USERS/CARDS

|                                                                                                    | 11000      | saunflaunnau caunarae |                                                                                             |
|----------------------------------------------------------------------------------------------------|------------|-----------------------|---------------------------------------------------------------------------------------------|
| •••                                                                                                    |            | ٩                     | User Cards Access Levels Events Location                                                    |
| Last Nome                                                                                                    | First Name | State                 | Retreat Print                                                                               |
| Doe                                                                                                    | John       | v .                   | Common Common                                                                               |
| INSTALLER                                                                                                    | USER       | × .                   | Date & Time Description                                                                     |
| MASTER                                                                                                    | USER       | ~                     | 2014-00-1114-16-14 Module [ COVI Group ] Programming Charged by User [ USER -               |
| PROGRAMMING                                                                                                    | USER       | ~                     | TALLER                                                                                      |
|                                                                                                    |            |                       | 2014-03-10 15 12:02 Module Deleted by User (USER INSTALLER)                                 |
|                                                                                                    | 14 1 1 11  |                       | 2014-00-10 15 10 26 Module Deleted by User [ USER INSTALLER]                                |
|                                                                                                    |            |                       | 2014-09-10 14 25:55 Fermiare Programming Init by User ( USER INSTALLER )                    |
|                                                                                                    |            |                       | 2014-09-10 14 21:08 User ( USER INSTALLER ) has logged in using the Atrum software          |
|                                                                                                    |            |                       | 2014-30-10 14 13:40 Femulae Programming Init by User ( USER INSTALLER)                      |
|                                                                                                    |            |                       | 2014-09-10 14-04 15 User / LISER INSTALLER 1 has knowed in using the Jatum software         |
|                                                                                                    |            |                       | 2014-20-10 14:00:25 # Device Programming Charged by User ( USER INSTALLER)                  |
|                                                                                                    |            |                       | 2014/26-10 UV-56-47 Cant LTus ) Programming Channel by Unar Li (SER INSTALLER)              |
|                                                                                                    |            |                       | 1014-00-10-15-00-47 Lines Linder And I Decomposition Chanceled by Lines 11/0289 (UT24) (#81 |
|                                                                                                    |            |                       | 2014/06/10 13-59-44 Canil Tan I Provingencing Classed by User 11/598 (USTALLER)             |
|                                                                                                    |            |                       | "Dist.N. (0.(1) ST 2) [her (1) STR (UCT2)   EXT has borned in using the 200 mm refuture     |
|                                                                                                    |            |                       | 2014-09-10 13 57 12 Module [ COVI Group ] Programming Changed by User [ LIDER<br>MOTALLER]  |
|                                                                                                    |            |                       | 2014-09-10 13:37:00 User [ UGER IVGTALLER ] has logged in using the Althen software         |
| 8                                                                                                    |            |                       | 2014-09-10 13:35:47 Femulae Programming Init by User ( USER INSTALLER )                     |
| egend                                                                                                    |            |                       | 2014-05-10 13 34 44 User [ USER INSTALLER ] has togged in using the Atmen software          |
| 🖌 Active 🛛 🗮 Bra                                                                                                | citive.    |                       | 14 A   A H                                                                                  |
| - 1995 - 1995 - 1995 - 1995 - 1995 - 1995 - 1995 - 1995 - 1995 - 1995 - 1995 - 1995 - 1995 - 1995 - 1995 - 1995 |            |                       |                                                                                             |
|                                                                                                    |            |                       |                                                                                             |
|                                                                                                    |            |                       |                                                                                             |

5

### LOCK/UNLOCK DOOR(S)

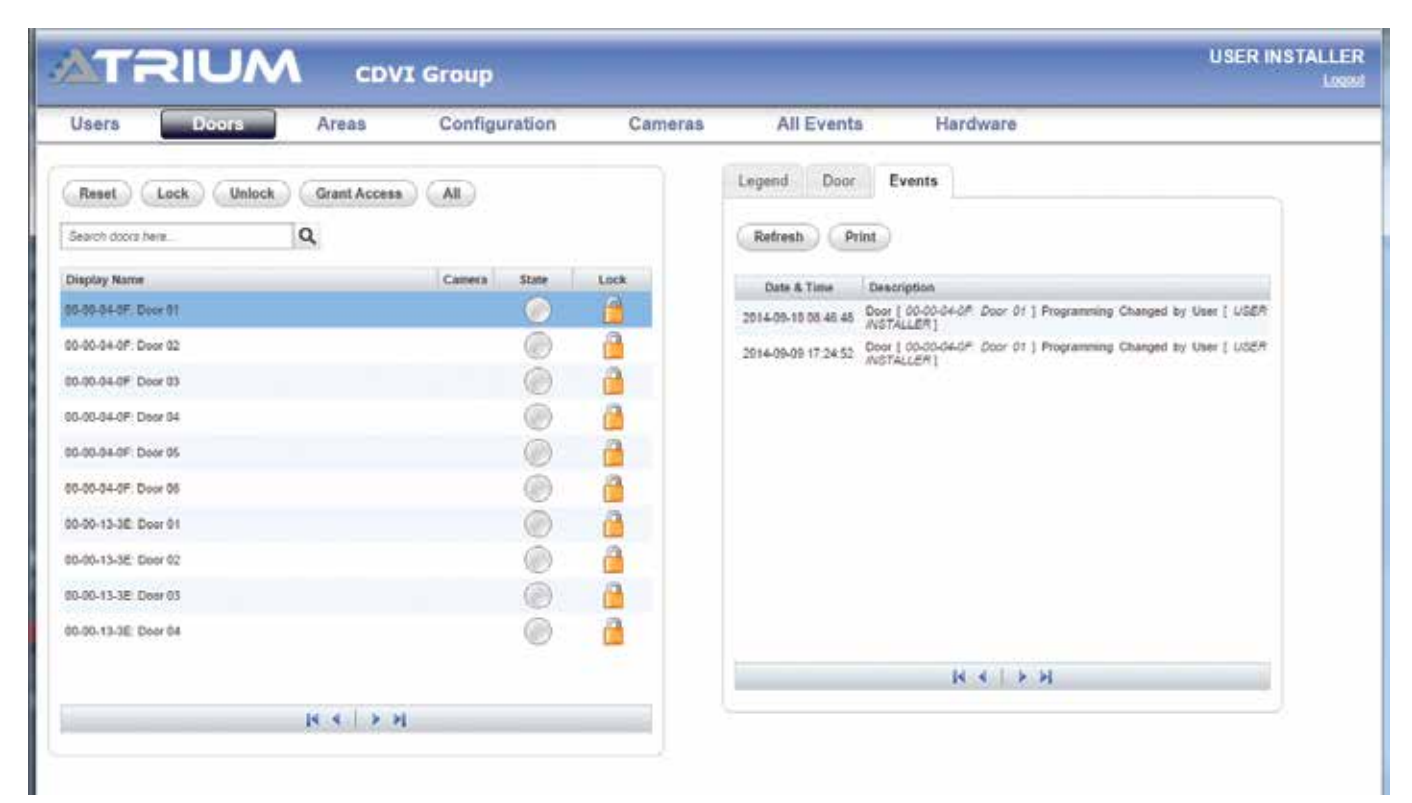

#### MANAGE AREAS

| <u> АТ'-</u>                       | RIUN                    | CDV3      | Group         |         |             |          | USER INSTALLER |
|------------------------------------|-------------------------|-----------|---------------|---------|-------------|----------|----------------|
| Users                              | Doors                   | Areas     | Configuration | Cameras | All Events  | Hardware |                |
| Display Name                       |                         | ٩         |               |         | Legend Area | Events   |                |
| 00-00-04-0F Are                    | a Deer 01               |           |               |         | Disamed     |          |                |
| 00-00-04-0F Are<br>00-00-04-0F Are | a Door 02<br>la Door 03 | _         | _             |         | Amed        |          |                |
| Area 05                            | a source see            |           |               | _       | Alarm       |          |                |
| Area 06                            |                         |           |               |         |             |          |                |
| 00-00-13-3E Are                    | a Door 01               |           |               |         | Normal      |          |                |
| 00-00-13-3E Art                    | a Door 02               |           |               |         |             |          |                |
| 00-00-13-3E: Are                   | a Door 83               |           |               |         | 2 Unknown   |          |                |
| 00-00-13-3E: Are                   | a Door 04               |           |               |         |             |          |                |
|                                    |                         |           |               |         |             |          |                |
|                                    |                         |           |               |         |             |          |                |
|                                    |                         |           |               |         |             |          |                |
|                                    |                         |           |               |         |             |          |                |
|                                    |                         |           |               |         |             |          |                |
|                                    |                         |           |               |         |             |          |                |
|                                    |                         |           |               |         |             |          |                |
|                                    |                         | N 4   P H |               |         |             |          |                |

### • MANAGE HOLIDAYS

| aers Doors                  | Areas      | Configuration                          | Cameras | All Events                                                                                                    | Hardware |           |
|-----------------------------|------------|----------------------------------------|---------|----------------------------------------------------------------------------------------------------|----------|-----------|
| indays<br>w Year<br>fakimas | Seanth hol | Holidava<br>Schedules<br>Access Levets | Q.      | Holidays<br>General Information<br>Stats<br>Latel<br>Configuration<br>day<br>day<br>that Time<br>Duration<br>Occor | Cancel   | Jampy (*) |

#### • MANAGE SCHEDULES

| TRI               | UM          | CDVI       | Group                 |         |                       |                            | USER INSTAL |
|-------------------|-------------|------------|-----------------------|---------|-----------------------|----------------------------|-------------|
| sers D            | loors       | Areas      | Configuration         | Cameras | All Events            | Hardware                   |             |
| •                 |             | Search sch | Holidays<br>Schedules | ٩       | Schedule Periods      | Holidays                   |             |
| sedules           |             |            |                       | Kate    | Edit Save C           | ancel                      |             |
| edule Never       |             |            | Access Levels         | v .     | - General Information |                            |             |
| whole Always      |             |            |                       | ¥       | 58z8e                 | Active Inactive            |             |
| edule Programming |             |            |                       | ¥       | Label                 |                            |             |
| edule 8H-17H      |             |            |                       | ×       | Start Date            | / / / (year / month / day) |             |
|                   |             |            |                       |         |                       |                            |             |
| Page 1            | of t   b bi |            | Total schedu          | 045 T 4 |                       |                            |             |

7

### • MANAGE ACCESS LEVELS

| Isers Doors                                                 | Areas      | Configuration                          | Cameras   | All Events   | Hardware |  |
|-------------------------------------------------------------|------------|----------------------------------------|-----------|--------------|----------|--|
| Oreas Level     Coas Level Aways     coas Level Programming | Search aco | Holidaya<br>Schedules<br>Access Leveis | Q<br>Nate | Access Level | Concei   |  |

### • CONFIGURE CAMERAS

|             |        | CDVI        | Group         |         |                       |               | USER INSTAL |
|-------------|--------|-------------|---------------|---------|-----------------------|---------------|-------------|
| Users       | Doors  | Areas       | Configuration | Gameras | All Events            | Hardware      |             |
| •••         |        |             |               |         | Camera                |               |             |
| inglay Name |        | Show        | Preview       |         | Edit. Seve.)          | Cancel        |             |
| umera 1     |        |             | 8             |         | - General Information |               |             |
|             |        |             |               |         | Titate .              | Pictor Pictor |             |
|             |        |             |               |         | Display Name          |               |             |
|             |        |             |               |         | - Une Feed            |               |             |
|             |        |             |               |         | Resident              | (10.1 T       |             |
|             |        |             |               |         | Video UH              |               | 122         |
|             |        |             |               |         |                       |               |             |
|             |        |             |               |         |                       |               |             |
|             |        | 44 4 1 5 14 |               |         |                       |               |             |
|             |        | h e v vi    | ; =           |         |                       |               |             |
|             |        |             |               |         |                       |               |             |
|             |        |             |               |         |                       |               | 0           |
|             |        |             |               |         |                       |               | -           |
|             | P      |             |               |         |                       |               |             |
| P           | - 10.4 |             |               |         |                       |               |             |
| 1.0         | 1      |             |               |         |                       |               |             |
| <u> </u>    |        |             |               |         |                       |               |             |
|             |        |             |               |         |                       |               |             |
| . 15        |        |             |               |         |                       |               |             |
| 1 1         |        |             |               |         |                       |               |             |
| amera 1     |        | -           |               |         |                       |               |             |

### • ADD AND CONFIGURE MODULES

| Isers Doc | rs Areas           | Configuration | Cameras | All Events                                                                                                    | Hardware                      |  |
|-----------|--------------------|---------------|---------|----------------------------------------------------------------------------------------------------|-------------------------------|--|
| + •       | IP Address         | Status        |         | Connection Settings                                                                                                    | Control Panel Sub-Controllers |  |
| egend     | 122.168.1.46.10000 |               |         | - Cannaction Settings<br>Stale<br>Senal Number<br>IP Address<br>Software Port<br>Voetpage Port<br>Medule Connection Kay | * Active kactive              |  |

#### • VIEW SYSTEM EVENTS

| TR                | UM            | CDV             | /I Group                            |                         |            |          | USER INSTAL |
|-------------------|---------------|-----------------|-------------------------------------|-------------------------|------------|----------|-------------|
| sers              | Doors         | Areas           | Configuration                       | Cameras                 | All Events | Hardware |             |
| tefresh Prin      | nt.           |                 |                                     |                         |            |          |             |
| Date & Time       | Serial Number | Description     |                                     |                         |            |          |             |
| 4-09-11 14:22:38  | 0000049f      | Camera I Came   | era if 1 Added by User 1 USER INST. | ALLERT                  |            |          |             |
| 4-05-11 14 16 14  | 0000040r      | Module   CDVI   | Group   Programming Changed by I    | User ( USER INSTALLER ) |            |          |             |
| 4-09-11 14 15:52  | 0000049f      | User ( USER IN  | (STALLER ) has looped in using the  | web interface           |            |          |             |
| 4-09-10 15 18:00  | 00000-401     | Deer   00-00-04 | -OF: Door 05   Trouble Restore:Col  | ntacti                  |            |          |             |
| 4-00-10 15 18:00  | 00000401      | Depr 1 00-00-04 | 4-0F Door 051 Trouble Restore Cor   | nlacti                  |            |          |             |
| 4-09-10 15:17:44  | 0000040f      | Module   AC22   | /2-Coor Complet/10000133el Wa       | s Reconnected           |            |          |             |
| 4-00-10 15:17:42  | 0000040f      | IP Device Modu  | de Online                           |                         |            |          |             |
| 14-08-10 15 17 41 | 0000133e      | Abium PC serve  | er has fogged in                    |                         |            |          |             |
| 14-09-10 15:17:32 | 0000133e      | Battery Absent  | normal mate                         |                         |            |          |             |
| 14-09-10 15 17 25 | 0000040f      | Deer   00-00-04 | LOF Door OF) Trouble Restore(Loc    | s)                      |            |          |             |
| 14-09-10 15:17:24 | 0000040f      | Deor [ 00-00-04 | LOF: Door 04] Trouble Restore/Cor   | tact                    |            |          |             |
| 14-09-10 15:17:13 | 0000133e      | Module [ AX22 ] | (3-Door Expander) (x00001264) Wa    | a Reconnected           |            |          |             |
| 14-09-10 15:17:11 | 0000133e      | System Cold St. | LM .                                |                         |            |          |             |
| 14-09-19 15:17:09 | 0000049f      | Depr ( 00-00-04 | 4-0F Door 05   Trouble(Contact)     |                         |            |          |             |
| 14-09-10 15 17:09 | 00000-40f     | Dear   00-00-04 | FOF: Door 05   Trouble/Lock)        |                         |            |          |             |
| 14-09-10 15:17:09 | 00000-43F     | Deer ( 00-00-04 | 40F Door 06] Trouble(Conlact)       |                         |            |          |             |
| 14-09-10 15:17:09 | 0000040r      | Depr [ 00-00-04 | 40F Door 06 ] Trouble(Lock)         |                         |            |          |             |
| 14-09-10 15 17:09 | 00000-40f     | Module ( AX22)  | (2-Door Elizander) 3(00001264) Wa   | e Missing               |            |          |             |
| 14-03-10 15 17 06 | 0000040r      | Decr   00-00-04 | 40F Door 03 ) Trouble Restore/Loc   | 8)                      |            |          |             |
| 14-09-10 15:17:06 | 0000040f      | Deor [ 00-00-04 | 40P Door 03] Trouble Restore(Con    | rtact)                  |            |          |             |
| 14-09-10 15 17 05 | 0000040f      | Module   AX22   | [2-Door Expander] (00000537) Wa     | s Reconnected           |            |          |             |
| 14-08-10 15:13:31 | 0000049/      | Decr   00-00-04 | 407. Door 061 Programming Chang     | ped by PNP Master       |            |          |             |
| 14-05-10 15 13 31 | 0000045f      | Area [ Area 06] | Programming Changed by PNP M        | aster                   |            |          |             |
| 14.09-10 15 13 30 | 00000431      | Decr [ 00-00-04 | LOF Door (5) Programming Chang      | ped by PhiP Masher      |            |          |             |
| 14-09-10 15:13:29 | 0000049/      | Area [ Area 05] | Programming Changed by PNP M        | aster                   |            |          |             |
| 14-09-10 15 13:27 | 00000-407     | Module   AX22   | (2-Door Expanded) (00001264) Wa     | as Detected             |            |          |             |
| 14-00-10 15 13 16 | 00000437      | Deer   00-00-04 | 4-0F: Door 09 ] Trouble(Conlact)    |                         |            |          |             |
| 14-09-10 15:13:16 | 00000434      | Deer [ 00-00-04 | 4-0F Door 04 ] Trouble(Contact)     |                         |            |          |             |
| 14-09-10 15:13:16 | 0000040f      | Deer 1 00-00-04 | LOP Dear 03   Trouble(Lack)         |                         |            |          |             |
| 14,05,15 15 15 18 | 00000494      | Bert GLOLOL     | LOF Door Add Troubled with          |                         |            |          |             |

EN

9

### ATRIUM Web Access Quick Start Guide

| #  | User Name | Card or PIN number |
|----|-----------|--------------------|
| 1  |           |                    |
| 2  |           |                    |
| 3  |           |                    |
| 4  |           |                    |
| 5  |           |                    |
| 6  |           |                    |
| 7  |           |                    |
| 8  |           |                    |
| 9  |           |                    |
| 10 |           |                    |
| 11 |           |                    |
| 12 |           |                    |
| 13 |           |                    |
| 14 |           |                    |
| 15 |           |                    |
| 16 |           |                    |
| 17 |           |                    |
| 18 |           |                    |
| 19 |           |                    |
| 20 |           |                    |
| 21 |           |                    |
| 22 |           |                    |
| 23 |           |                    |
| 24 |           |                    |
| 25 |           |                    |

| #  | User Name | Card or PIN number |
|----|-----------|--------------------|
| 26 |           |                    |
| 27 |           |                    |
| 28 |           |                    |
| 29 |           |                    |
| 30 |           |                    |
| 31 |           |                    |
| 32 |           |                    |
| 33 |           |                    |
| 34 |           |                    |
| 35 |           |                    |
| 36 |           |                    |
| 37 |           |                    |
| 38 |           |                    |
| 39 |           |                    |
| 40 |           |                    |
| 41 |           |                    |
| 42 |           |                    |
| 43 |           |                    |
| 44 |           |                    |
| 45 |           |                    |
| 46 |           |                    |
| 47 |           |                    |
| 48 |           |                    |
| 49 |           |                    |
| 50 |           |                    |

#### **Reference :** G0301EN0413V04 Extranet : EXE-CDVI\_IM ATRIUM WEB CMYK A4 EN 04

# 

#### **CDVI** Group

FRANCE (Headquarter/Siège social) Phone: +33 (0)1 48 91 01 02 Fax: +33 (0)1 48 91 21 21

#### CDVI

FRANCE + EXPORT Phone: +33 (0)1 48 91 01 02 Fax: +33 (0)1 48 91 21 21

**CDVI** AMERICAS [CANADA - USA] Phone: +1 (450) 682 7945 Fax: +1 (450) 682 9590

#### CDVI

BENELUX [BELGIUM - NETHERLAND - LUXEMBOURG] Phone: +32 (0) 56 73 93 00 Fax: +32 (0) 56 73 93 05

#### CDVI TAIWAN

Phone: +886 (0)42471 2188 Fax: +886 (0)42471 2131

#### CDVI

SUISSE Phone: +41 (0)21 882 18 41 Fax: +41 (0)21 882 18 42

#### CDVI

CHINA Phone: +86 (0)10 62414516 Fax: +86 (0)10 62414519

#### CDVI

IBÉRICA [SPAIN - PORTUGAL] Phone: +34 (0)935 390 966 Fax: +34 (0)935 390 970

#### CDVI

ITALIA Phone: +39 0321 90 573 Fax: +39 335 127 89 96

#### CDVI

MAROC Phone: +212 (0)5 22 48 09 40 Fax: +212 (0)5 22 48 34 69

#### CDVI SWEDEN

[SWEDEN - DENMARK - NORWAY - FINLAND] Phone: +46 (0)31 760 19 30 Fax: +46 (0)31 748 09 30

#### CDVI UK

[UNITED KINGDOM - IRELAND] Phone: +44 (0)1628 531300 Fax: +44 (0)1628 531003

#### CDVI DIGIT

FRANCE Phone: +33 (0)1 41 71 06 85 Fax: +33 (0)1 41 71 06 86

# The installer's choice cdvigroup.com